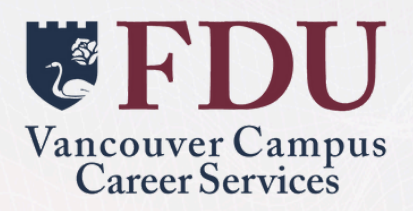

# Handshake USER USER MANUAL Mobile Instructions

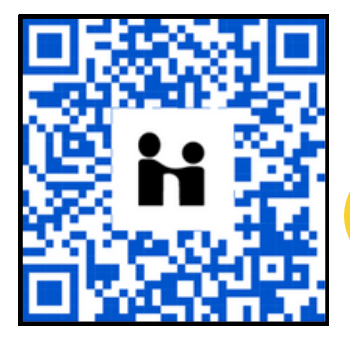

https://fdu.joinhandshake.com/login

Please use your FDU EMAIL to log into Handshake

#### **FDU** Vancouver Campus Career Services

# **Register for Events**

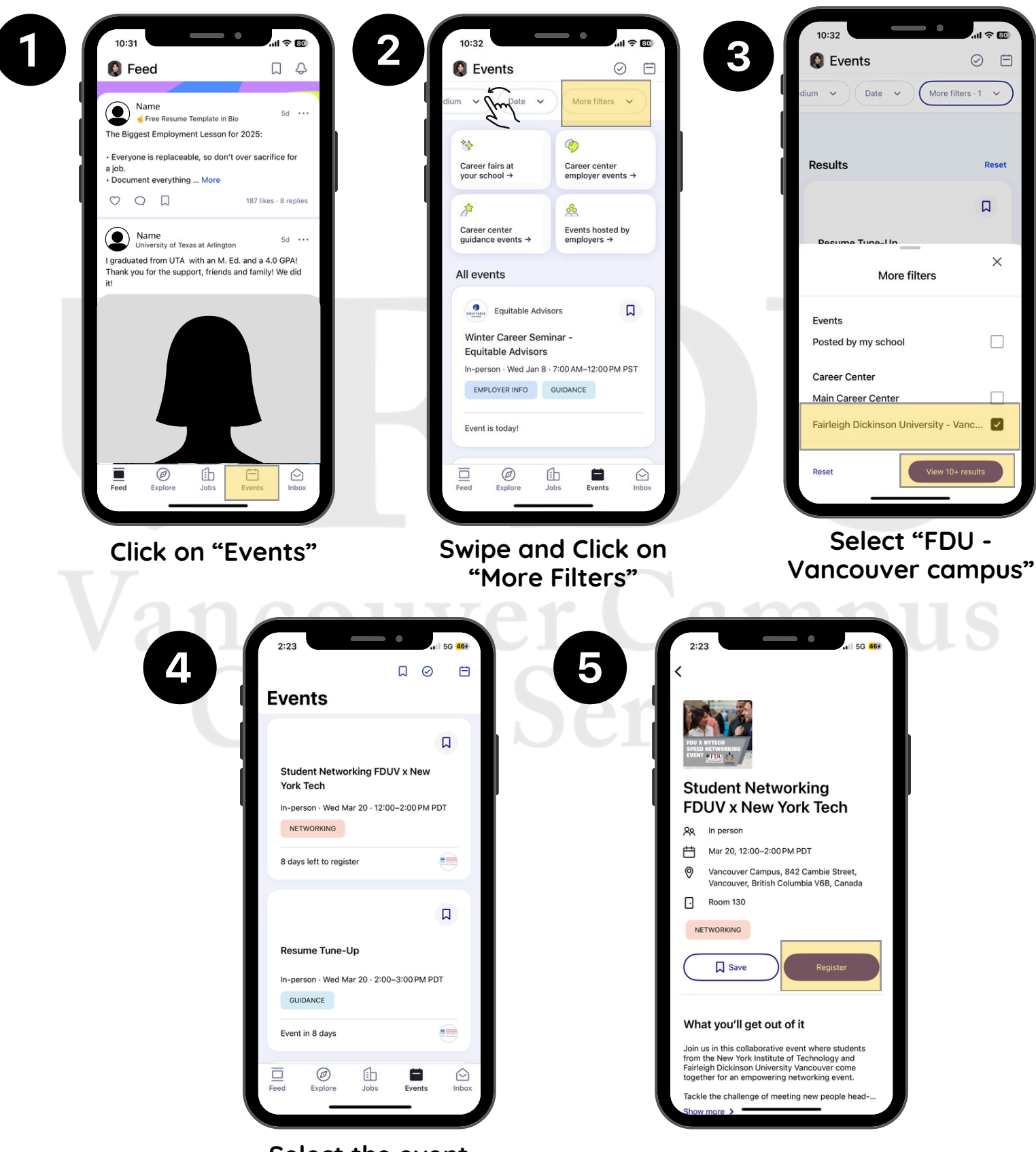

Select the event you'd like to attend

Click on "Register"

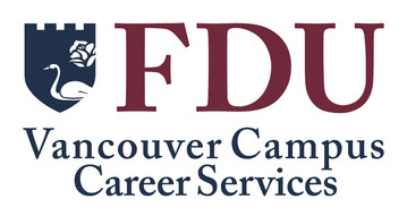

### Book an Appointment (Page 1)

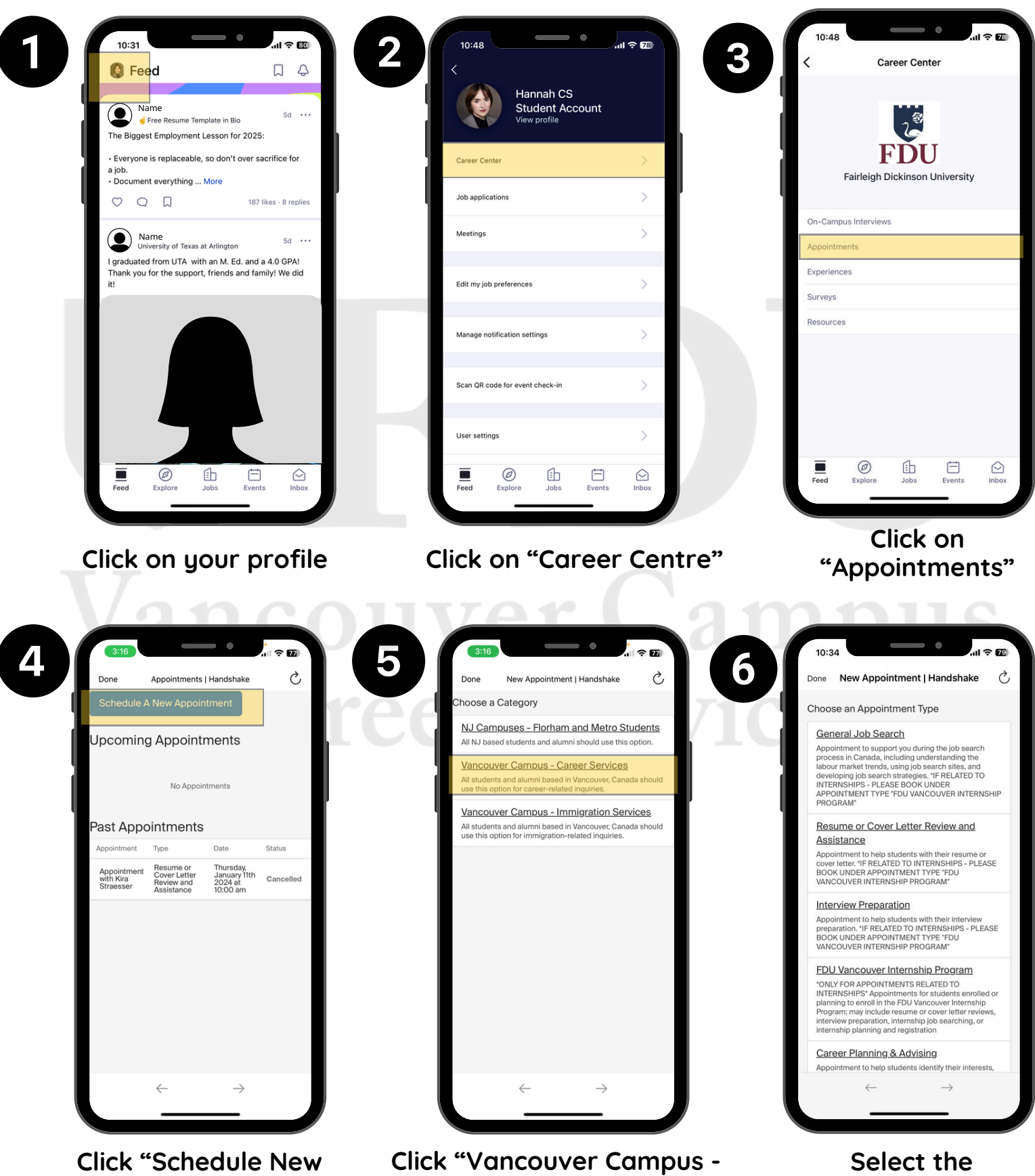

Appointment"

**Career Services**"

**Appointment Type** 

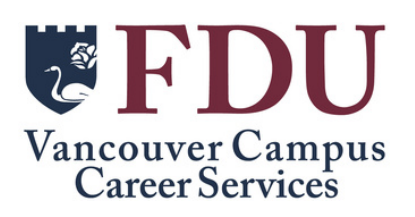

### Book an Appointment (Page 2)

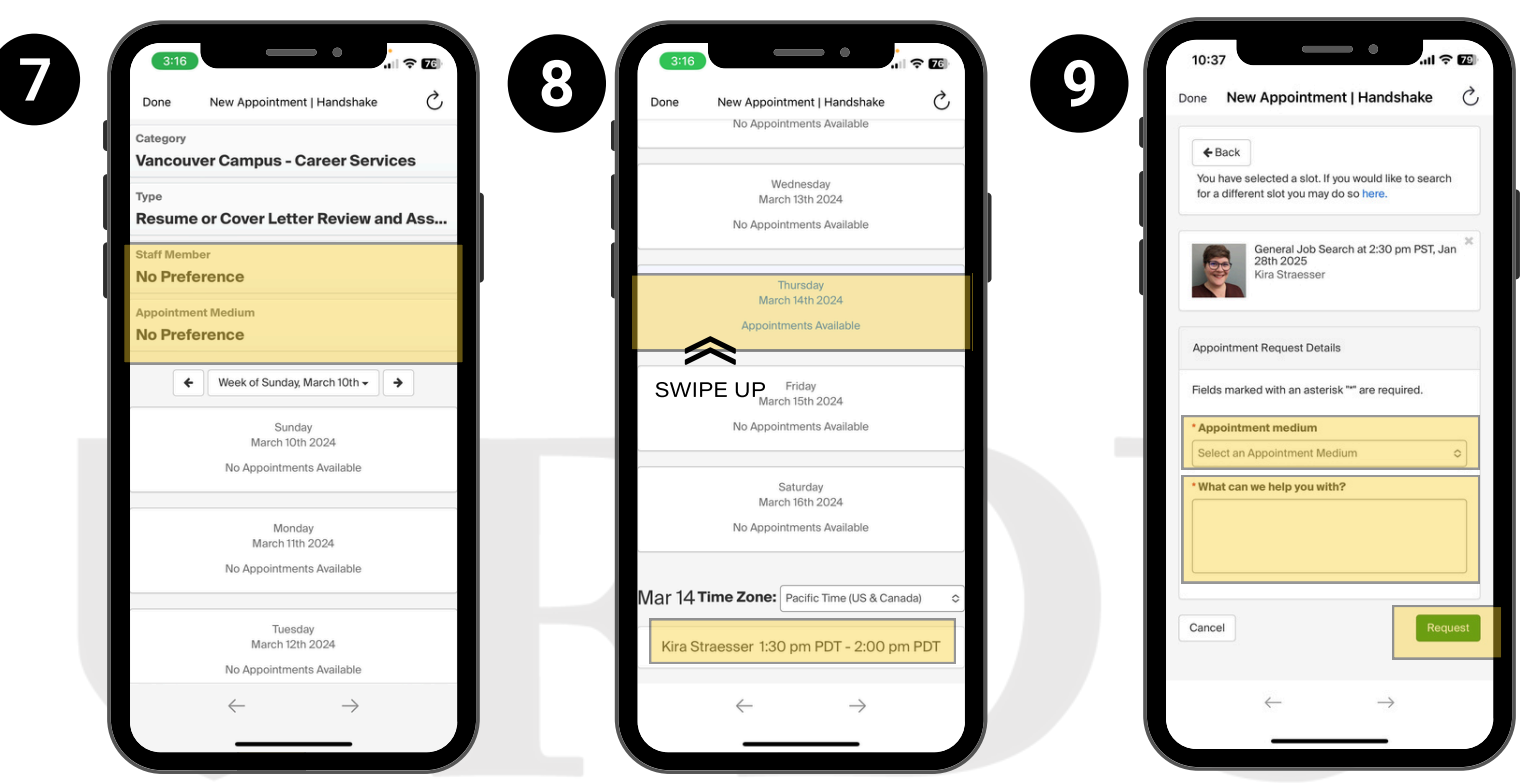

Select any filters such as "Staff Member" or "Appointment Medium" Select an available date and scroll down to view the available appointment times

Fill out the required fields and click "Request"

#### **FDU** Vancouver Campus Career Services

## Apply to On-Campus Jobs

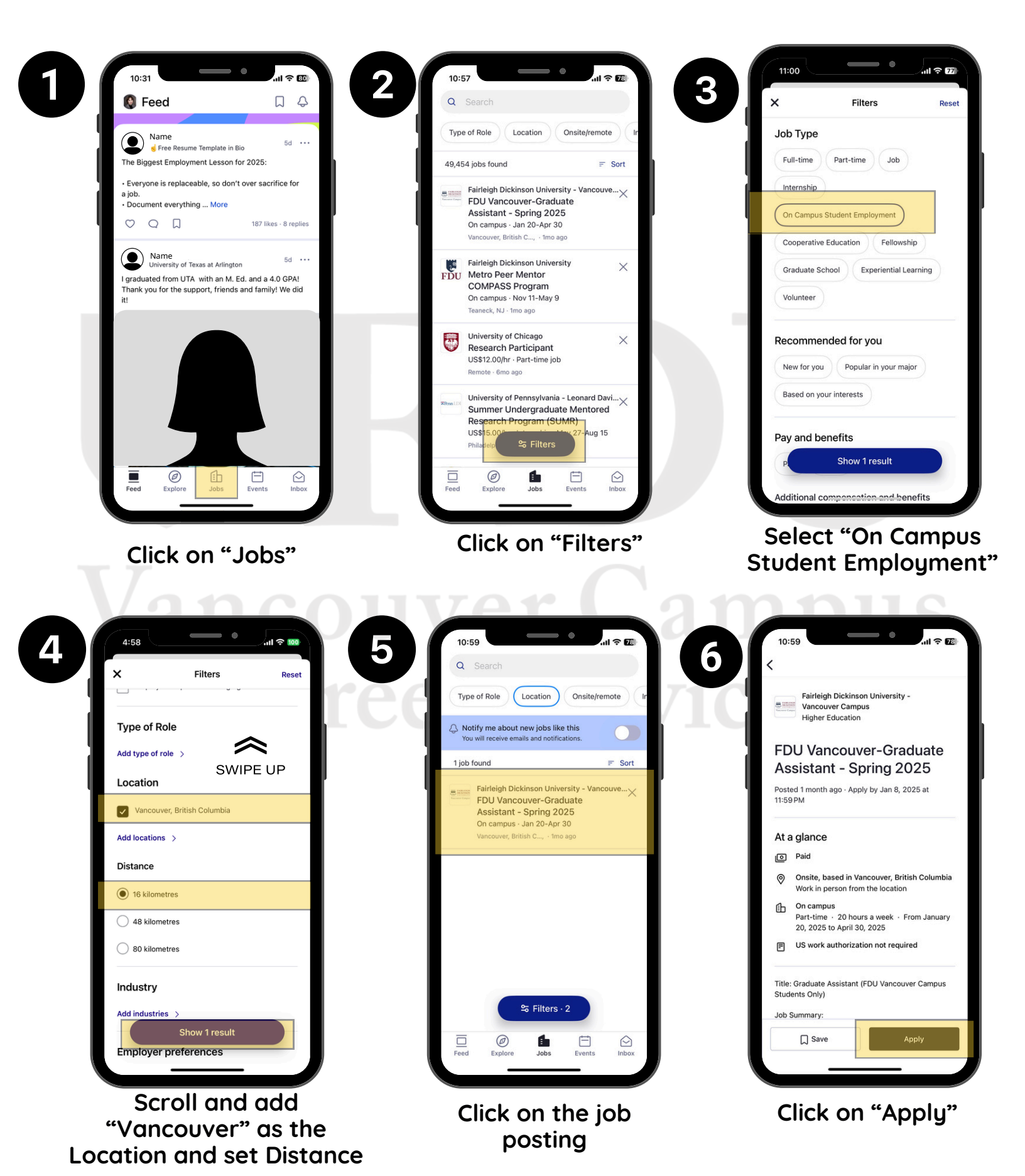